### Cross Institutional Credit-transfer Information System (CICIS)

## User Guide

### 4 Jan 2021

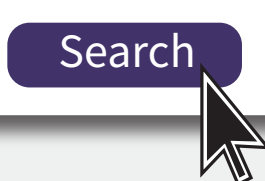

# CONTENTS

| PART 1: INTRODUCTION                        |   |
|---------------------------------------------|---|
| DEVELOPMENT OF CICIS                        | 2 |
| KEY FEATURES OF CICIS                       | 2 |
| WHO CAN BENEFIT FROM CICIS                  | 2 |
| PART 2: HOW TO SEARCH INFORMATION ON CICIS? |   |
| SEARCH                                      | 4 |
| SEARCH RESULTS                              | 5 |

## Part 1. Introduction

Senior Year Admitted (SYA) places offered by the UGC-funded universities are specifically allocated for graduates of subdegree programmes articulating to degree programmes based on the credit transfer system of each individual receiving institution.

In view of the specific needs of prospective and current SYA students on credit transfer, the Cross Institutional Credit-transfer Information System (CICIS) has been developed for your smooth transition process from sub-degree study to degree study and academic planning.

### **Development of CICIS**

The Cross Institution Credit-transfer Information System (CICIS) is developed by the "UGC-funded Teaching and Learning Project: Enriching Senior Year Places Students' Learning Experience through Curricular and Co-curricular Activities in Hong Kong's Universities" jointly participated by:

- The Hong Kong Polytechnic University
- City University of Hong Kong
- Baptist University of Hong Kong
- The Chinese University of Hong Kong

### **Key Features of CICIS**

- · Past Credit Transfer Records Search of SYA Project Participating Universities
- Summarized Credit Transfer Guidelines of SYA Project Participating Universities
- Detailed description of CICIS
- Latest Development of Credit Transfer Practices
- Learning Experience at Community College

### Who can benefit from CICIS

- Prospective SYA Students (Sub-degree Students and Senior Secondary Students)
- Current SYA Students
- · Academics at Sub-degree Institutions and Universities
- Career Teachers at Secondary Schools

### Part 2. How to search information on CICIS ?

Search Panel can be found on the homepage or Search page.

### Step 1: Choose your search direction

You can search credit transfer records from either Associate Degree / Higher Diploma or Bachelor degree.

| Programme                         |   |                  |  |
|-----------------------------------|---|------------------|--|
| Associate Degree / Higher Diploma |   | Bachelor Degree  |  |
| Select College/University         | ~ | Select Programme |  |

### Step 2: Selection of Institution

Scroll or type to search and select any college / university (alphabetical order). Steps of both directions are the same.

| Select College/University                                                   | ~  | Select College/University                  | ~ | Select College/University                                                   | ~ |
|-----------------------------------------------------------------------------|----|--------------------------------------------|---|-----------------------------------------------------------------------------|---|
|                                                                             |    | hong kong co                               | ו | hkc                                                                         | ſ |
| Hong Kong College of Technology (HKCT)                                      | Ĵ. | Hong Kong College of Technology (HKCT)     |   | Hong Kong College of Technology (HKCT)                                      | _ |
| Hong Kong Community College, The Hong Kong<br>Polytechnic University (HKCC) |    | Hong Kong Community College, The Hong Kong |   | Thing hong oblege of technology time to                                     |   |
| Hong Kong Design Institute, Vocational Training<br>Council (HKDI)           | -  |                                            |   | Hong Kong Community College, The Hong Kong<br>Debitechnic University (UKCC) |   |

### Step 3: Selection of Programme

Scroll or type to search and select any programme (alphabetical order) offered by the selected college / university.

| Select Programme                                        | ~ | Select Programme             | ×. |
|---------------------------------------------------------|---|------------------------------|----|
|                                                         |   | hea                          |    |
| Select Programme                                        |   | Associate in Health Studies  |    |
| Associate in Applied Social Sciences                    |   | Associate in Freatur Studies |    |
| Associate in Applied Social Sciences (Psychology)       |   |                              |    |
| Associate in Applied Social Sciences (Social Policy and |   |                              |    |
| Administration)                                         | • |                              |    |

### User Guide

### Search Results

The information shown for both directions are basically the same but in a reverse way.

Below is the search results of Associate in Health Studies of Hong Kong Community College, The Hong Kong Polytechnic University.

| Filter Bar<br>Set search criteria to show<br>specific pathway(s) only from all<br>available pathways.                                     | Search Result - By Associate Degree / Higher Diploma                                                                                                    |
|----------------------------------------------------------------------------------------------------|----------------------------------------------------------------------------------------------------|
| Export Search Results<br>Download a PDF with all search<br>results.<br>Export search result (as PDF)                                      | Chinese University of Hong Kong       Programme Name: Bischeider of Science in Community Health Practice         HK0R Registration No: 32/000309/L6       Programme Code: CHENN @         Programme Code: CHENN @       Programme Code: CHENN @         Academic Year       Number of Senior Year Students Admitted         2009/00       Hot available       3         2009/10       Hot available       5         *Information provided by institutions, and may be subject to change.       ************************************                                             |
|                                                                                                    | The Chinese University of Hong Kong       Image: Construction of Nursing         Programme Name: Bachelor of Nursing       Image: Construction of Nursing         HKOR Registration No: 12/000574/5       Image: Construction of Nursing         Programme Code: NURSH       Image: Construction of Nursing         Academic Year       Normalised Minimum CPA       Number of Senior Year Students Admitted         2013/12       Normalised Minimum CPA       32         2013/29       Normalised Minimum Park       37         Information is provided by wallables       37 |
| There are seven programmes<br>from two universities that have<br>articulation records of Associate<br>in Health Studies of HKCC,<br>PolyU | The Hong Kong Polytechnic University       Image: Proceed Study Pattern         Programme Name: Bachelor of Science Honoursi in Environmental and Occupational Safety and Health         HKOR Registration No: 14/00343/1-5         Programme Cade: 31470         Academic Year       Number of Senior Year Students Admitted         ao36/19       355         ao36/19       359         information is provided by institutions, and may be subject to charge:                                                                                                    |
|                                                                                                    | The Hong Kong Polytechnic University       Image: Programme Name: Bachelor of Science Honoursi In Narring:         HKOR Registration No: Iz/Ocolably 5       Image: Programme Code: 53459-5Y         Programme Code: 53459-5Y       Image: Programme Code: 53459-5Y         Academic Year       Number of Senior Year Students Admitted         2020/71       3.37                                                                                                    |
|                                                                                                    | every set     3.5%     4%       100     100     100       Wormston is provided by histitutions, and may be subject to change     40   The Hong Kong Polytechnic University Programme Name: Eachelier of Artis Menoural in Applied Apsing Studies and Service Management: HKOR Registration No: 127/000481/15       Programme Code: 54458     1                                                                                                    |
|                                                                                                    | Academic Year       Normalised Minimum GPA       Number of Senior Year Students Admitted         2030/20       3.67       <3                                                                                                    |
|                                                                                                    | Programme Code: 72422 2<br>Academic Year Normalised Minimum CPA Number of Senior Year Students Admitted<br>2018/19 346 3<br>2017/18 333 < 3<br>Triformation is provided by institutions, and may be subject to change:                                                                                                    |

### Items on each search results report card

Table here shows the admission figures of the pathway such as normalized minimum GPA and number of admitted students.

Note that the accurate admission number will not be disclosed if it is below 3 for protection of students' privacy.

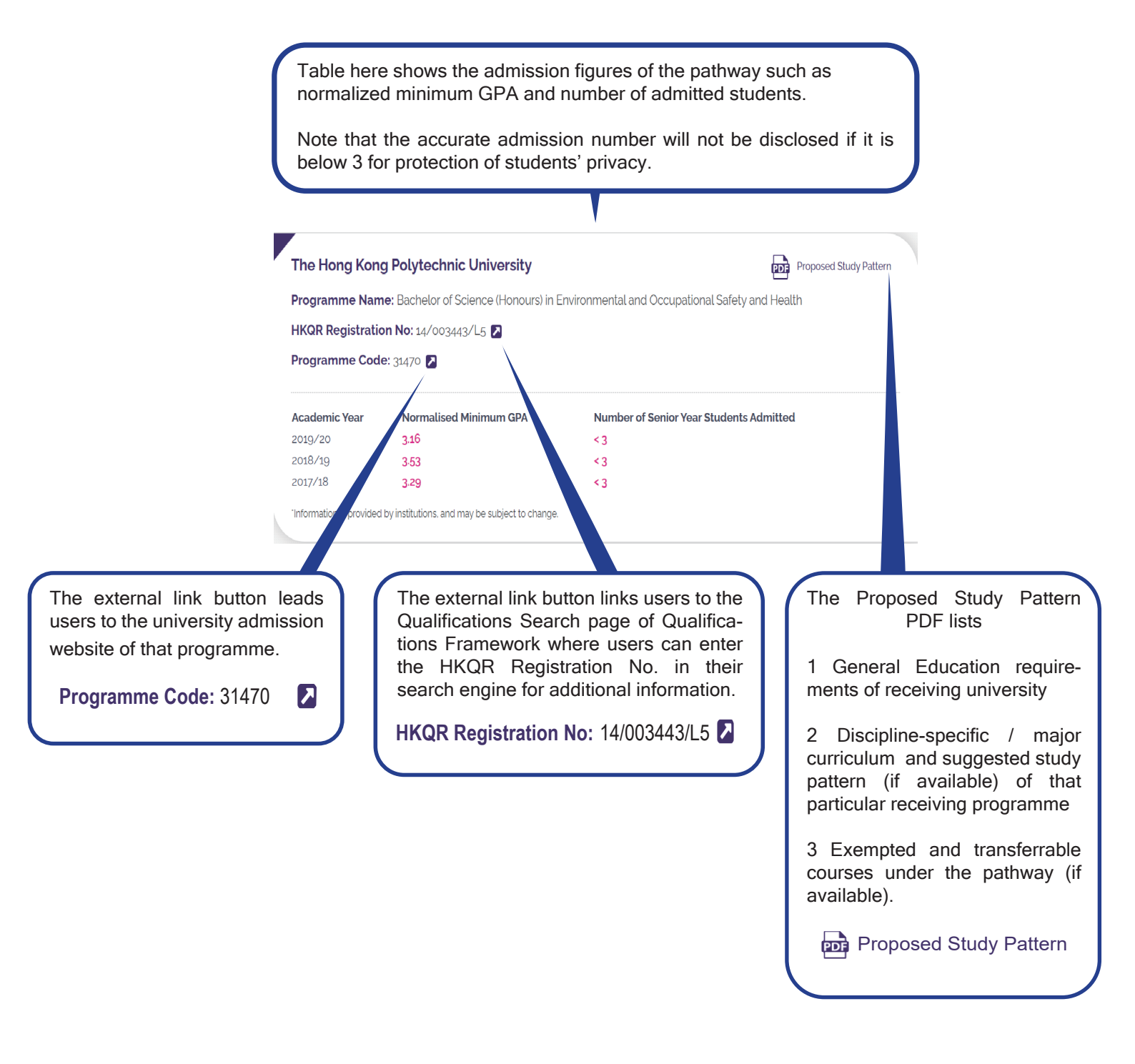